Mein Schiff

# Ausfüllhilfe für das "Visa on Arrival" | Namibia

# Version 2025

(Alle Angaben gelten vorbehaltlich Änderungen.)

### Allgemeines

Alle Kreuzfahrtpassagiere (u.a.) aus Deutschland, Österreich und der Schweiz benötigen ab dem 01.04.2025 ein kostenpflichtiges **Tagesvisum "Visa on Arrival"**, das auf der offiziellen Website unter <u>https://eservices.mhaiss.gov.na/visaonarrival</u> **vor Reiseantritt** für jeden Reisenden ab 6 Jahren beantragt werden muss, wenn das Verlassen des Schiffes in Namibia gewünscht ist (individuell oder via Landausflug).

Für die Beantragung benötigen Sie einen noch mindestens 6 Monate gültigen Reisepass mit mindestens 3 freien Seiten und eine Kreditkarte zur Zahlung. Bitte halten Sie während des Einreiseprozesses am Tag des Anlaufs Ihren Pass, Ihre Bordkarte und das Visum in **ausgedruckter Form** bereit. Eine entsprechende Ausfüllhilfe haben wir Ihnen auf <u>https://www.meinschiff.com/an-und-abreise/einreisebestimmungen</u> zur Verfügung gestellt.

Bitte beachten Sie, dass Sie als Kreuzfahrtpassagier entgegen der Informationen auf dem ausgedruckten "**Visa on Arrival**" keine Nachweise über Rückflug, Krankenversicherung, Hotelunterbringung oder Geldmittel zur Verfügung stellen müssen. Ihre Bordkarte ist als Nachweis ausreichend. Gäste, die mit Kindern reisen benötigen die Geburtsurkunde als Bestätigung, dass es sich um Ihre eigenen Kinder handelt. Eine Geburtsurkunde und eine Einverständniserklärung der Eltern müssen vorgelegt werden, sollten Sie nicht mit Ihren eigenen Kindern reisen.

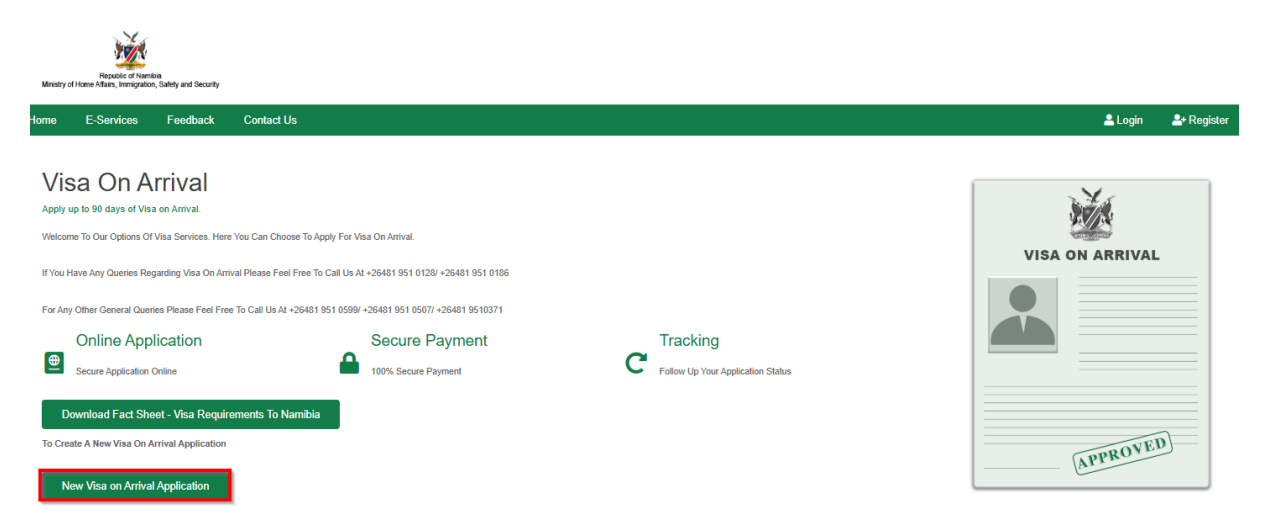

1. Öffnen Sie den Link: <u>https://eservices.mhaiss.gov.na/visaonarrival</u> und klicken Sie auf das grüne Feld "**New Visa on Arrical Application**":

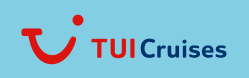

Mein Schiff

Sollten Sie noch über kein persönliches Konto verfügen klicken Sie bitte auf "Create One". Ansonsten melden Sie sich bitte 2. mit Ihren bereits vorliegenden Zusgangsdaten (E-Mail-Adresse sowie Passwort) an.

| Sign In                             | × |
|-------------------------------------|---|
| E-Mail                              |   |
| Password                            |   |
| Remember Me                         |   |
| Login                               |   |
| G Sign in with Google               |   |
| Forget Password ? <u>Click Here</u> |   |
| Don't Have An Account ? Create One  |   |

3. Geben Sie bei der Registrierung bitte Ihren vollständigen Namen (Vor- und Nachname) und Ihre E-Mail-Adresse sowie Sie ein selbstgewähltes Passwort ein, welches Sie auch unter "Confirm Password" zur Bestätigung nochmals eingeben. Bitte registrieren Sie sich mit Klick auf "Register".

| Home | E-Services           | Feedback              | Contact Us                                             | ≜Lo                                                            | jin <b>≗</b> +Register |
|------|----------------------|-----------------------|--------------------------------------------------------|----------------------------------------------------------------|------------------------|
| CR   | EATE A NEW AC        | COUNT                 |                                                        |                                                                |                        |
| Na   | me                   |                       |                                                        |                                                                |                        |
| E-1  | Mail Address         |                       |                                                        |                                                                |                        |
| Pa   | ssword               |                       |                                                        |                                                                |                        |
| Co   | nfirm Password       |                       |                                                        |                                                                |                        |
|      | Register             |                       |                                                        |                                                                |                        |
| 4.   | Sie erhal<br>Account | ten eine<br>' bestäti | automatisierte E-Mail auf Ihre angegebei<br>gt werden: | ne E-Mail-Adresse, diese muss mit Klick auf " <b>Confirm Y</b> | our                    |

MHAISS E-Services Confirm User Account

MHAISS E-Services Portal <MHAISSE-ServicesPortal@mhaiss.gov.na> ME An

i Dieser Absender MHAISSE-ServicesPortal@mhaiss.gov.na stammt von außerhalb Ihrer Organisation.

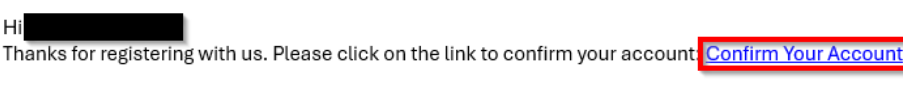

#### Thanks Regards

E-Services: Ministry of Home Affairs, Immigration, Safety and Security | E-Services Portal

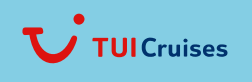

Mein Schiff

5. Nach der Bestätigung Ihrer E-Mail-Adresse müssen Sie sich erneut auf der Website mit Ihren Zugangsdaten anmelden:

| Sign In                             | × |
|-------------------------------------|---|
| E-Mail                              |   |
| Password                            |   |
| Remember Me                         |   |
| Login                               |   |
| G Sign in with Google               |   |
| Forget Password ? <u>Click Here</u> |   |

6. Sie werden auf die Startseite der "E-Services" geleitet, wo Sie bitte "**Visa on Arrival**" (rotmarkiert) auswählen:

| Figure Alam Provide and Security                |                                                                                           |                                           |                       |
|-------------------------------------------------|-------------------------------------------------------------------------------------------|-------------------------------------------|-----------------------|
| Home E-Services Feedback Contact Us             |                                                                                           | Wel                                       | come Back: 😝 Sign Out |
|                                                 |                                                                                           |                                           |                       |
| E-Services                                      |                                                                                           | CUPROVID                                  | CAPROVED.             |
| Online Application<br>Secure Application Online | Secure Payment<br>10%s Secure Payment                                                     | Tracking<br>Fetor Up Your Application Sta | La                    |
|                                                 | E-Services                                                                                |                                           |                       |
| Passport<br>Apply For Passport                  | Short Term Employment Permit (Wor<br>6 Months<br>Apply For Short Term Employment Permit ( | ik Visa) Up To<br>Work Visa)              | Arrival               |
| Holiday Visa<br>Apply For Holiday Visa          | ID<br>Apply For ID                                                                        |                                           |                       |

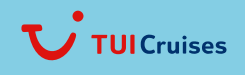

Mein Schiff

7. Sie sind auf erneut auf der "Visa on Arrival" Startseite gelandet, wo Sie bitte wieder "**New Visa On Arrival Application**" (wie in Schritt 1) auswählen:

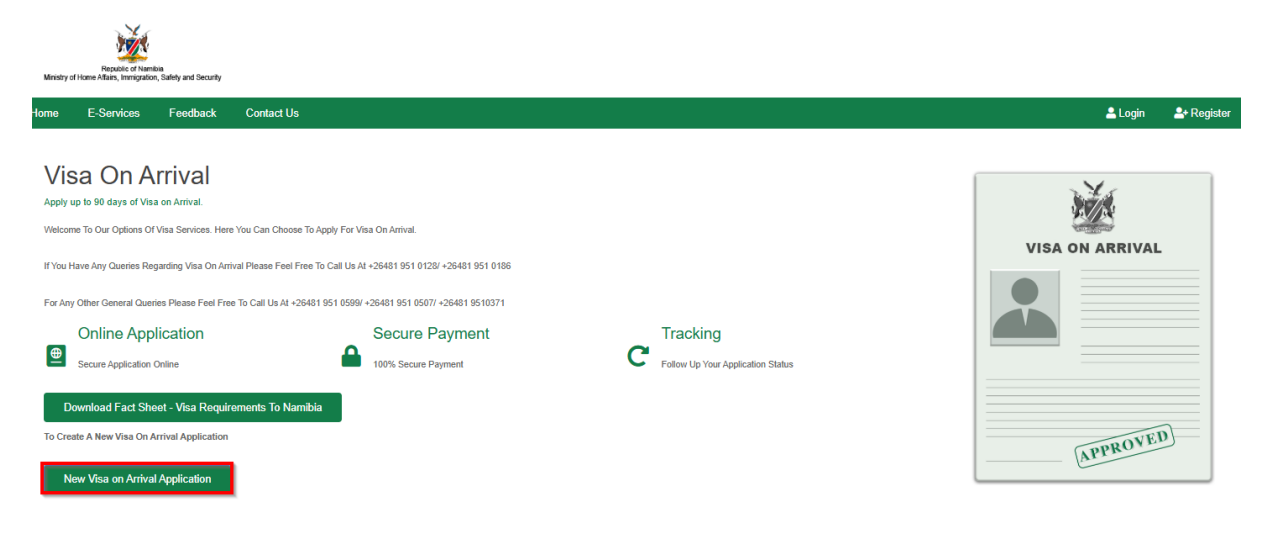

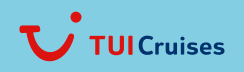

Mein Schiff

- 8. Bitte füllen Sie die Felder unter "PARTICULARS OF APPLICANT's (Details des Antragstellers) aus:
  - a) First Name (Vorname)
  - b) Surname (Nachname)
  - c) Previous Surnames (Frühere Nachnamen / Angabe ist optional)
  - d) Maritial Status (Familienstand) (Single/Ledig, Married/Verheiratet, Widowed/Verwitet, Divorced/Geschieden)
  - e) Gender (**Geschlecht**) (Male/Männlich, Female/Weiblich)
  - f) Date Of Birth (**Geburtsdatum**)
  - g) Country Of Birth (Geburtsland)
  - h) Place Of Birth (Geburtsort)
  - i) Cizienship (**Staatsangehörigkeit**) (Der Reisepass, den Sie derzeit besitzen und für die Beantragung dieses Visums verwenden. Nur die aufgeführten Länder können ein "Visum on Arrival" beantragen.) Sie wählen bitte dementsprechend Ihre Nationalität aus der Liste aus (z.B. "Germany" für Deutschland)
  - j) Passport Number (**Reisepassnummer**)
  - k) Place Of Issue (Ausstellungsort)
  - l) Date Of Issue (Austellungsdatum)
  - m) Date Of Expiry (Ablaufdatum)
  - n) Passport Valid For Travel (Reisepass gültig für Reisen) Wählen Sie zwischen Yes/Ja oder Nein/No
  - o) What Is The Purpose Of Travel (**Grund der Reise**) Wählen Sie "Holiday/Tourism/Recreations" (Urlaub, Tourismus, Erholung)

| Improve of function<br>Mensity of home Allers, immorprise, Salety and Security                                 |                                          |                   |                   |               |            |
|----------------------------------------------------------------------------------------------------|------------------------------------------|-------------------|-------------------|---------------|------------|
| Home E-Services Feedback Contact Us                                                                            |                                          |                   |                   | Welcome Back: | 🕞 Sign Out |
| APPLICATION FOR A VISA ON ARRIVAL<br>PARTICULARS OF APPLICANTS                                                 |                                          |                   |                   |               |            |
| First Name *                                                                                                   | Surname *                                |                   | Previous Surnames |               |            |
|                                                                                                    |                                          |                   |                   |               |            |
| Marital Status *                                                                                               |                                          |                   |                   |               |            |
| Please Select                                                                                                  | *                                        |                   |                   |               |            |
| Gender *                                                                                                    |                                          | Date Of Birth     |                   |               |            |
| Please Select                                                                                                  | ~                                        | TT.mm.jjjj        |                   |               | •          |
| Country Of Birth                                                                                               |                                          | Place Of Birth *  |                   |               |            |
| Please Select                                                                                                  | ~                                        |                   |                   |               |            |
| Citizenship (The Passport You Currently Hold And Using For Applying This Vis<br>To Apply For Visa On Arrival)* | a. Only The Countries Listed Are Allowed | Passport Number * |                   |               |            |
| Please Select                                                                                                  | ~                                        |                   |                   |               |            |
| Place Of Issue *                                                                                               |                                          |                   |                   |               |            |
| Date Of Issue *                                                                                                |                                          | Date Of Expiry    |                   |               |            |
| TT.mm.jjjj                                                                                                    | 8                                        | TT.mm.jjjj        |                   |               | Ē          |
| Passport Valid For Travel *                                                                                    |                                          |                   |                   |               |            |
| Please Select                                                                                                  |                                          |                   |                   |               | ~          |
| What Is The Purpose Of Travel *                                                                                |                                          |                   |                   |               |            |
| Please Select                                                                                                  |                                          |                   |                   |               | ~          |

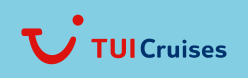

Mein Schiff

- 9. Bitte füllen Sie die Felder unter "APPLICANT'S TRAVEL DETAILS" (Reisedaten des Antragstellers) aus:
  - a) Will You Have Money On Arrival In Namibia (Werden Sie bei Ihrer Ankunft in Namibia Geld bei sicht tragen?)
    Wählen Sie "Yes"/Ja oder "No"/Nein (wenn Sie sich für "Yes"/Ja entscheiden, müssen Sie den Betrag in Namibischen Dollar angeben)
  - b) Will You Be In Possession Of Onwards/Return Ticket (Werden Sie im Besitz eines Weiter-/Rückreisetickets sein?) Wählen Sie "Yes"/Ja
  - c) Ticket/Booking Reference Number (**Ticket-/Buchungsreferenznummer**) Bitte geben Sie ein "Passenger of Cruise Vessel *Mein Schiff*"
  - d) Intended Date Of Arrival In Namibia (**Voraussichtliches Datum der Ankunft in Namibi**a) Bitte geben Sie das Datum des Anlaufs in Walvis Bay / Namibia an
  - e) Intended Port Of Arrival In Namibia (**Voraussichtlicher Ankunftshafen in Namibia**) Bitte wählen Sie "Walvis Bay Harbour" aus
  - f) Number Of Days (Anzahl der Tage) Tragen Sie bitte die Anzahl der Tage ein, die das Schiff im Hafen liegt
  - g) Mode of Travel (**Reiseart**)
  - Bitte wählen Sie "Sea"/Wasser aus
  - h) Places To Be Visited In Namibia (Full Address, Including Telephone Number Must Be Provided) (Zu besuchende Orte in Namibia (vollständige Adresse, einschließlich Telefonnummer, ist anzugeben) Bitte geben Sie ein "Passenger of Cruise Vessel Mein Schiff"

| Home | E-Services         | Feedback          | Contact Us                                              |   |                                     | Welcome Back | 🖙 Sign Out |
|------|--------------------|-------------------|---------------------------------------------------------|---|-------------------------------------|--------------|------------|
| AP   | PLICANT'S TRAV     | EL DETAILS        |                                                         |   |                                     |              |            |
| Wil  | I You Have Money   | On Arrival In N   | amibia <sup>°</sup>                                     |   |                                     |              |            |
| P    | lease Select       |                   |                                                         | ~ |                                     |              |            |
| Wil  | I You Be In Posse  | ssion Of Onwar    | ds/Return Ticket *                                      |   |                                     |              |            |
| P    | lease Select       |                   |                                                         | ~ |                                     |              |            |
| Inte | nded Date And Port | Of Arrival In Nam | bia                                                     |   |                                     |              |            |
| Inte | ended Date Of Arr  | ival In Namibia   |                                                         |   | Intended Port Of Arrival In Namibia |              |            |
| т    | T.mm.jjjj          |                   |                                                         |   | Please Select                       |              | ~          |
| Мо   | de Of Travel *     |                   |                                                         |   |                                     |              |            |
| P    | lease Select       |                   |                                                         | ~ |                                     |              |            |
| Pla  | ces To Be Visited  | In Namibia (Ful   | Address, Including Telephone Number Must Be Provided) * |   |                                     |              |            |
|      |                    |                   |                                                         |   |                                     |              |            |
|      |                    |                   |                                                         |   |                                     |              |            |
|      |                    |                   |                                                         |   |                                     |              |            |

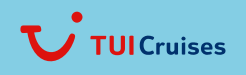

Mein Schiff

- 10. Bitte laden Sie die benötigten Dokumente unter "REQUIRED DOCUMENTS TO UPLOAD" (**Erforderliche Dokumente zum Hochladen**) hoch und bestätigen Sie die "DECLARATION OF APPLICANT" (**Erklärung des Antragstellers**):
  - a) Choose Your Passport Photo, Minimum Size Requirement is 300 KB (Wählen Sie Ihr Passfoto, die Mindestgröße beträgt 300 KB) ACHTUNG! Entgegen der Angabe muss die Größe der Datei UNTER 300 KB betragen. Sonst folgt eine Fehlermeldung.
  - Klicken Sie bitte auf "Datei auswählen" und laden Sie ein Foto Ihres Reisepasses hochUpload Your Scan Copy Of Passport in PDF Format, Maximum Size Requirement Is 2 MB (Laden Sie eine
  - Kopie/Bild des Reisepasses <u>im PDF-Format</u> hoch, die maximale Größe beträgt 2 MB) Klicken Sie bitte auf "Datei auswählen" und laden Sie einen Scan oder ein Bild Ihres Reisepasses als <u>PDF-Datei</u> hoch
  - c) Bestätigen Sie folgendes mit Klicken in das Kästchen "Tick To Confirm The Declaration" (Ankreuzen, um die Erklärung zu bestätigen):

Ich habe keine Einwände dagegen, den vorgeschriebenen Eid oder die vorgeschriebene Erklärung abzulegen, und ich betrachte den vorgeschriebenen Eid oder die vorgeschriebene Erklärung als für mein Gewissen verbindlich. Ich schwöre, dass der Inhalt dieser Erklärung der Wahrheit entspricht. Ich versichere, dass der Inhalt dieser Erklärung der Wahrheit entspricht.

d) Durch Klick auf das grüne Feld "Proceed/Weiter" bestätigen Sie Ihren Antrag für das "Visa on Arrival"

REQUIRED DOCUMENTS TO UPLOAD

| Choose Your Passport Photo, Minimum Size Requirement Is 300 KB *                   |
|------------------------------------------------------------------------------------|
| Datei auswählen Keine Datei ausgewählt                                             |
| Upload Your Scan Copy Of Passport In PDF Format, Maximum Size Requirement Is 2MB * |
| Datei auswählen Keine Datei ausgewählt                                             |
|                                                                                    |

I Have No Objection To Taking The Prescribed Oath Or Affirmation And I Consider The Prescribed Oath Or Affirmation To Be Binding On My Conscience.

I Swear That The Contents Of This Declaration Are True.

I Truly Affirm That The Contents Of This Declaration Are True.

Tick To Confirm The Declaration \*

Proceed Cancel

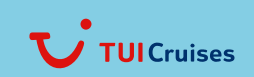

Mein Schiff-

11. Sie werden auf die Startseite geleitet und erhalten die folgende WICHTIGE Information in dem grün hinterlegten Kasten:

Achtung: Vielen Dank, dass Sie das "Visa on Arrival" online beantragt haben. Zu Ihrer Information: Die Referenznummer des Antrags lautet XXXXXX. Ihr Antrag ist genehmigt. Um eine Zahlung online vorzunehmen, klicken Sie auf die Schaltfläche "**Track and Pay Your Visa on Arrival Application**" (Verfolgen und bezahlen Sie Ihren Antrag auf das Visa on Arrival) unter dem Abschnitt Visa on Arrival. **Solange die Zahlung nicht erfolgt ist, wird das Visum für das "Visum on Arrival mit der Referenznummer XXXXXX"** <u>nicht</u> ausgestellt.

| Republic of Ner<br>Ministry of Home Affairs, Immigrab      | nibia<br>on, Safety and Security                       |                                                                                                    |                                                                                            |                 |            |
|------------------------------------------------------------|--------------------------------------------------------|----------------------------------------------------------------------------------------------------|--------------------------------------------------------------------------------------------|-----------------|------------|
| Home E-Services                                            | Feedback                                               | Contact Us                                                                                                    |                                                                                            | Welcome Back:   | 🕞 Sign Out |
| Visa On A<br>Apply up to 90 days of Vi                     | <b>Arrival</b><br>sa on Arrival.                       |                                                                                                    |                                                                                            |                 |            |
| Welcome To Our Options C                                   | f Visa Services. Here<br>egarding Visa On Arri         | You Can Choose To Apply For Visa On Arrival.<br>ral Please Feel Free To Call Us AI +26481 951 0128/ +26481 951 0186                                   |                                                                                            |                 |            |
| For Any Other General Que                                  | ries Please Feel Fre                                   | To Call Us AI +26481 951 0599/ +26481 951 0507/ +26481 9510371                                                                                        |                                                                                            | VISA ON ARRIVAL |            |
| ✓ Alert! : Thanks For<br>Click On The "Track A<br>Will Not | Applying For The \<br>nd Pay Your Visa (<br>3e Issued. | isa On Arrival Online. For Your Reference, The Application Reference Nu<br>on Arrival Application" Button Under The Visa On Arrival Section. Until Th | wmber Is Vour Application Is Approved. To Make A Payment Online,                           |                 |            |
| Online Ap                                                  | olication                                              | Secure Payment                                                                                                    | Tracking                                                                                   |                 |            |
| Secure Application                                         | Online                                                 | 100% Secure Payment                                                                                                    | Follow Up Your Application Status                                                          |                 | 2          |
| Download Fact Sł<br>To Create A New Online N               | eet - Visa Requin                                      | ements To Namibia                                                                                                    | urrent Application(5), Click The "Track And Pay Your Visa On Arrival Applications" Button. | APPROVE         |            |

12. Sie können nun den Antrag für eine weitere Person ausfüllen (beginnen Sie wieder ab Punkt 7) oder durch Klicken auf "**Track and Pay Your Visa on Arrival Application**" (Verfolgen und bezahlen Sie Ihren Antrag auf das Visa on Arrival) das Visum on Arrival bezahlen:

Klicken Sie auf die blauen Kreditkarten-Symbole neben Ihren Antrag

| Ministry o                    | Republic of Nam<br>Home Affairs, Immigratic | ibio<br>n, Safety and Security |                        |           |                 |                  |               |                                                |         |           |            |
|-------------------------------|---------------------------------------------|--------------------------------|------------------------|-----------|-----------------|------------------|---------------|------------------------------------------------|---------|-----------|------------|
| Home                          | E-Services                                  | Feedback (                     | Contact Us             |           |                 |                  |               | Welcome                                        | Back:   |           | 🗈 Sign Out |
| TRAC<br>Show<br>Copy<br>Ref # | KING AND PAY Y<br>• Entries<br>/ CSV E<br>* | YOUR APPLICATION               | n ONLINE<br>Print ↑↓ ( | Sender 11 | Passport Number | Citizenship      | Date Of Birth | Status<br>Visa Approved, Please Make A.Payment | Search: | 1J Action |            |
|                               |                                             |                                |                        |           |                 |                  |               | Visa Approved, Please Make A Payment           |         | ± =       |            |
| Ref #                         | ŧ                                           | Full Name                      | C                      | Gender    | Identity Number | Country Of Birth | Date Of Birth | Status                                         |         | Action    |            |
| Showi                         | ng 1 To 2 Of 2 Er                           | ntries                         |                        |           |                 |                  |               |                                                |         | Previous  | Next       |

\*An Additional 3% Processing Fee Is Imposed To Cover The Costs Associated With Online Transaction Processing, Ensuring A Smooth And Secure Payment Experience For All Applicants Choosing This Payment Method

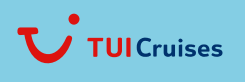

Mein Schiff

13. Sie werden an eine deutschsprachigen Seite weitergeleitet, wo überprüft wird, ob es sich bei Ihnen um einen echten Menschen handelt. Bitte befolgen Sie die dort gestellten Aufgaben (z.B. Klicken auf bestimmte Bilder/Symbole)

|     |                        | L                                                                       | assen Sie uns prüfen,                                                                                                    |
|-----|------------------------|-------------------------------------------------------------------------|----------------------------------------------------------------------------------------------------|
|     |                        | 0                                                                       | b Sie ein Mensch sind                                                                                                    |
|     |                        | Fül<br>be<br>be:                                                        | hren Sie die Sicherheitsprüfung durch,<br>vor Sie fortfahren. Mit diesem Schritt wird<br>stätiat, dass Sie kein Bot sind. Dies hilft. Ihr |
|     |                        | Ko                                                                      | nto zu schützen und Spam zu verhindern.                                                                                                   |
|     |                        |                                                                         | Beginnen >                                                                                                    |
|     |                        | De                                                                      | eutsch 🗸                                                                                                    |
| 14. | Sie erreio<br>a)<br>b) | chen die Bezahlungsseite. Bitte er<br>Address (Adresse)<br>City (Stadt) | rgänzen Sie, die nicht vorausgefüllten Felder:                                                                                            |
|     | c)<br>d)               | Country Code (Ländervorwal z.)<br>Country (Land)                        | B. "(+49) für Deutschland")                                                                                                    |

- e) Mobile ((mobile) Telefonnummer)
- f) ZIP/Postal Code (Postleitzahl)
- g) Bestätigen Sie mit Klick auf "Continue"
- > DPO GROUP

| Personal Details                         |                                  | MHAISS E-Services Namibia      | ~         |
|------------------------------------------|----------------------------------|--------------------------------|-----------|
| _                                        |                                  | PAYMENT REFERENCE PROVIDER REF | NO.       |
|                                          | Hamburg                          | SERVICE DATE                   |           |
| Germany (+49) 🗸                          | Germany 🗸                        | TOTAL                          | AD 309.00 |
|                                          |                                  |                                |           |
|                                          | _                                |                                |           |
|                                          | Continue                         |                                |           |
| Please note that a 3% processing amount. | fee has been added to your total |                                |           |
| O Choose Payment Method                  |                                  |                                |           |
|                                          |                                  |                                |           |

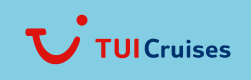

English ^ Login

Please complete your payment within:0d 4h 52m 43s

Mein Schiff

English ^ Login

# 15. Wählen Sie eine Zahlungsart (hier: Kreditkarte)

- a) Tragen Sie bitte den Namen auf Ihrer Kreditkarte ein
- b) Tragen Sie Bitte die Kreditkartennummer einc) Tragen Sie bitte das Ablaufdatum der Kreditkarte ein
- d) Tragen Sie bitte den Security Code (CVV) Ihrer Kreditkarte ein
- e) Bestätigen Sie die Bedingungen und Konditionen indem Sie das Häkchen in den Kasten setzen
- f) Zahlen Sie indem Sie auf "Pay Now" klicken

(Es können während der Bezahlung ggf. weitere Überprüfungen auftauchen (z.B. Klicken auf bestimmte Bilder/Symbole)

# > DPO GROUP

|                                                           |                  |                              | Please complete your payment within:0d 4h 50m 19s |
|-----------------------------------------------------------|------------------|------------------------------|---------------------------------------------------|
| O Personal Details                                        | Edit             | MHAISS E-Services Namibia    | ×                                                 |
| Please note that a 3% processing fee has been add amount. | ed to your total | PAYMENT REFERENCE PROVIDER F | IEF NO.                                           |
| Choose Payment Method                                     |                  |                              |                                                   |
| Card Mobile 🔒                                             | Pesalink 🔒       | TOTAL                        | NAD 309.00                                        |
| Card Holder Name                                          |                  |                              |                                                   |
| Card Number                                               |                  |                              |                                                   |
| MM / YY                                                   | ity Code (CVV) 🕜 |                              |                                                   |
| O Save all my details for future payments                 |                  |                              |                                                   |
| I agree to DPO's terms and conditions  Pay Now            |                  |                              |                                                   |
|                                                           |                  |                              |                                                   |

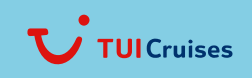

Mein Schiff-

16. Sie werden auf die Startseite geleitet und erhalten die folgende Information in dem grün hinterlegten Kasten:

Achtung: Die Zahlung wurde erfolgreich verbucht und eine Bestätigungs-E-Mail wurde verschickt. Um das E-Visum herunterzuladen, klicken Sie auf die Schaltfläche "Track and Pay Your Visa on Arrival Application" (**Verfolgen und bezahlen Sie Ihren Antrag auf das Visa on Arrival**)

| E-Services Feedback Cor                            | tact Us                                                           |                                                           | Welcome Back: | 🕞 Sign Ot |
|----------------------------------------------------|-------------------------------------------------------------------|-----------------------------------------------------------|---------------|-----------|
| ísa On Arrival                                     |                                                                   |                                                           |               |           |
| bly up to 90 days of Visa on Arrival.              |                                                                   |                                                           | X             |           |
| come To Our Options Of Visa Services. Here You Ca  | n Choose To Apply For Visa On Arrival.                            |                                                           | STA.          |           |
| ou Have Any Queries Regarding Visa On Arrival Plea | se Feel Free To Call Us At +26481 951 0128/ +26481 951 0186       |                                                           | VISA ON ARRI  | VAL       |
| Any Other General Queries Please Feel Free To Cal  | Us At +26481 951 0599/ +26481 951 0507/ +26481 9510371            |                                                           |               |           |
| Alerti : Payment Was Successfully Recorded         | And A Confirmation Email Was Sent. To Download The E-Visa Click O | On Track And Pay Your Visa On Arrival Application Button. |               |           |
| Online Application                                 | Secure Payment                                                    | Tracking                                                  |               |           |
| Secure Application Online                          | 100% Secure Payment                                               | C Follow Up Your Application Status                       |               |           |
| Download Fact Sheet - Visa Requirements            | To Namibia                                                        |                                                           | APPRO         | VED       |

17. Sie können nun den Antrag für eine weitere Person bezahlen (beginnen Sie wieder ab Punkt 12) oder durch Klicken auf "**Track and Pay Your Visa on Arrival Application**" (Verfolgen und bezahlen Sie Ihren Antrag auf das Visa on Arrival) das Visum on Arrival das E-Visum runterladen:

|       | E-Services  | Feedback Con       | lact Us                           |                 |                |               | Welcome Back:                        |           | 🔂 Sig |
|-------|-------------|--------------------|-----------------------------------|-----------------|----------------|---------------|--------------------------------------|-----------|-------|
| RACK  | ING AND PAY | YOUR APPLICATION O | NLINE                             |                 |                |               |                                      |           |       |
| IOW   | Entries     |                    |                                   |                 |                |               |                                      |           |       |
| Сору  | CSV         | Excel PDF Print    |                                   |                 |                |               | Search:                              |           |       |
| lef # | †1          | Full Name          | <sup>↑↓</sup> Gender <sup>↑</sup> | Passport Number | Citizenship 11 | Date Of Birth | Status                               | 11 Action | J     |
|       |             |                    |                                   |                 |                |               | Visa Issued, Payment Successful      | 2         |       |
|       |             |                    |                                   |                 |                |               | Visa Approved, Please Make A Payment | * =       | i -   |
|       |             |                    |                                   |                 |                |               |                                      |           |       |

Klicken Sie auf das blaue "Herunterladen-Symbol":

\*An Additional 3% Processing Fee Is Imposed To Cover The Costs Associated With Online Transaction Processing, Ensuring A Smooth And Secure Payment Experience For All Applicants Choosing This Payment Method

 Die Bestätigung des "Visa on Arrival" öffnet sich. Bitte halten Sie während des Einreiseprozesses am Tag des Anlaufs Ihren Pass, Ihre Bordkarte und das Visum in ausgedruckter Form bereit.

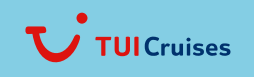